## Краткое руководство пользователя по работе с генератором одноразовых паролей eToken PASS (далее - OTP-Token)

**OTP-Token** – автономный генератор одноразовых паролей (сеансовых ключей), не требующий подключения к компьютеру и установки дополнительного программного обеспечения. Используется для дополнительной защиты при работе с системой «Интернет-клиент». Сеансовый ключ действует в течение одного сеанса связи с Банком.

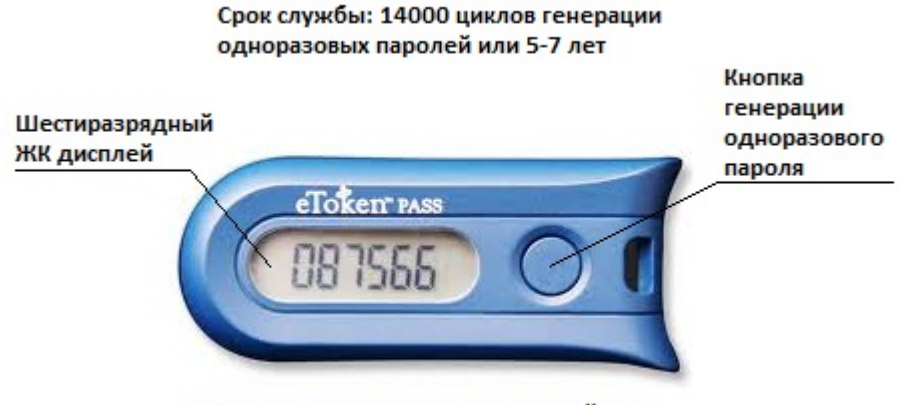

Правильное расположение устройства

Для создания сеансового ключа необходимо нажать кнопку генерации одноразового пароля, находящуюся на лицевой стороне OTP-Token, справа от дисплея. В результате нажатия на дисплее появится 6-значный цифровой сеансовый ключ, который будет отображаться на экране 27 секунд, после чего устройство автоматически выключится, и цифры исчезнут с экрана. После автоматического выключения устройство готово для генерации нового сеансового ключа.

Сеансовый ключ вводится на этапе дополнительной авторизации в системе «Интернет-Клиент» после осуществления ввода логина и пароля. Генерацию сеансового ключа желательно осуществить после появления на экране поля для его ввода.

|                                                | • О системе | • Как стать клиентом Банка?                                                   | • <u>Тарифы</u>                       | • Безопасность          | 2                                |
|------------------------------------------------|-------------|-------------------------------------------------------------------------------|---------------------------------------|-------------------------|----------------------------------|
|                                                |             |                                                                               |                                       |                         |                                  |
|                                                |             |                                                                               |                                       |                         |                                  |
|                                                |             |                                                                               |                                       |                         |                                  |
|                                                |             |                                                                               |                                       |                         |                                  |
|                                                | Дл          | ия доступа к криптографическому функц<br>ансовый ключ, сгенерированный устрої | ионалу необходим<br>йством eToken PAS | 10 ввести<br>35.        |                                  |
|                                                | B           | случае отказа от ввода ключа криптогра                                        | афический функци                      | онал будет              |                                  |
| <ul> <li>Выбор организации</li> </ul>          | val         | спино заолокирован.                                                           | Ок                                    | Отмена                  |                                  |
| <ul> <li>Выбор подразделения банка</li> </ul>  |             |                                                                               |                                       |                         |                                  |
| <ul> <li>Дополнительная авторизация</li> </ul> |             |                                                                               |                                       |                         |                                  |
|                                                |             |                                                                               |                                       |                         |                                  |
|                                                |             |                                                                               |                                       |                         |                                  |
|                                                |             |                                                                               |                                       |                         |                                  |
|                                                |             |                                                                               |                                       |                         |                                  |
|                                                |             |                                                                               |                                       |                         |                                  |
|                                                |             |                                                                               |                                       |                         |                                  |
|                                                |             |                                                                               |                                       |                         |                                  |
|                                                |             |                                                                               |                                       |                         |                                  |
|                                                |             |                                                                               |                                       |                         |                                  |
| COD «500»                                      |             |                                                                               |                                       | Техническ<br>Телефон: ( | ая поддержка:<br>(812) 324-06-90 |
| Все права защищены                             |             |                                                                               |                                       | e-mail: <u>ac</u>       | <u>imin@cibank.ru</u>            |

Если Вы не успели ввести сеансовый ключ, проведите его повторную генерацию.

После ввода сеансового ключа нажмите кнопку **«Ок»**. В случае успешного ввода сеансового ключа Вам будет доступен весь функционал системы «Интернет-Клиент». Внимание! В случае отказа от ввода сеансового ключа нажатием кнопки **«Отмена»**, Вы также осуществите вход в систему «Интернет-Клиент», однако <u>Вы не сможете подписывать и отправлять документы в Банк</u>.

Если Вы введете неправильный сеансовый ключ, на экране появится сообщение системы «Интернет-Клиент»:

| Сообще | ние с веб-страницы                                              |
|--------|-----------------------------------------------------------------|
| ♪      | Неверно указан сеансовый ключ или учетная запись заблокирована. |
|        | ок                                                              |

Убедитесь, что сеансовый ключ вводится Вами верно. Обратите внимание на правильное расположение устройства OTP-Token. Попробуйте сгенерировать и ввести сеансовый ключ повторно.

Подобная ситуация может возникнуть, если Вы сгенерируете более 10 сеансовых ключей подряд без осуществления входа в систему «Интернет-Клиент» (например устройство находится в кармане вместе с ключами и происходит несанкционированное нажатие кнопки генерации одноразового пароля). Для возобновления корректной работы устройства Вам необходимо связаться со специалистами службы технической поддержки системы «Интернет-Клиент» и произвести синхронизацию OTP-Token. Контакты специалистов и порядок синхронизации приведены ниже по тексту.

В случае трёх неудачных попыток ввода некорректных сеансовых ключей, учётная запись будет заблокирована и на экране появится сообщение системы «Интернет-Клиент»:

| Сообщ | ение с веб-страницы 🛛 🔀                                                                                                   |
|-------|----------------------------------------------------------------------------------------------------|
| ♪     | Сессия была завершена. Для продолжения работы повторите вход в систему Session is closed. Re-log in to continue operation |
|       | ок                                                                                                    |

Для разблокировки учетной записи Вам необходимо связаться со специалистами службы технической поддержки системы «Интернет-Клиент».

**Синхронизация OTP-Token** - это процедура приведения значения счетчика сеансовых ключей на Вашем OTP-Token к согласованному значению со счетчиком системы «Интернет-Клиент» на стороне Банка.

Порядок проведения синхронизации:

1. Запишите значение серийного номера устройства, расположенного на обратной стороне OTP-Token

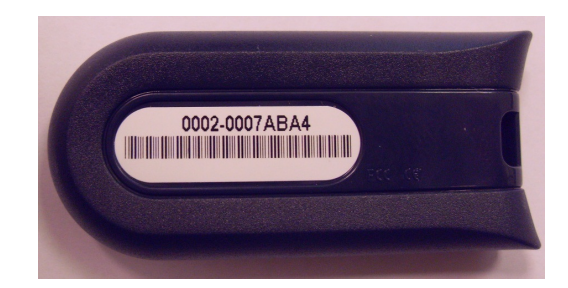

 Нажмите кнопку генерации одноразовых паролей и удерживайте ее нажатой 4 секунды до появления на экране значения 888888. Отпустите кнопку, и, не дожидаясь пропадания с экрана значения 888888, нажмите кнопку генерации одноразовых паролей 4 раза подряд до появления на экране буквы F и пяти чисел (значение счетчика Вашего OTP-Token). Например:

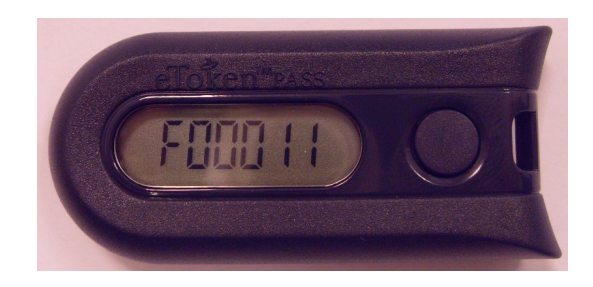

- 3. Запишите полученное значение.
- 4. Сообщите записанную Вами информацию (серийный номер и значение счетчика OTP-Token), а также название организации, которую Вы представляете и фамилию владельца OTP-Token специалистам службы технической поддержки системы «Интернет-Клиент».

Контакты специалистов службы технической поддержки системы «Интернет-Клиент» АО «Сити Инвест Банк»:

- телефоны: +7 (812) 324-06-71, +7 (812) 324-06-90 (доб. 3218, 3253)
- электронная почта: support@cibank.ru